PASO A PASO

# PARA PEDIR UNA CITA DE ATENCIÓN PRESENCIAL Y NO PRESENCIAL

Subdirección de Servicio al Ciudadano en Asuntos Tributarios

### El primer paso es entrar a <u>www.dian.gov.co</u> y escoger la opción 'Agendamiento de citas'.

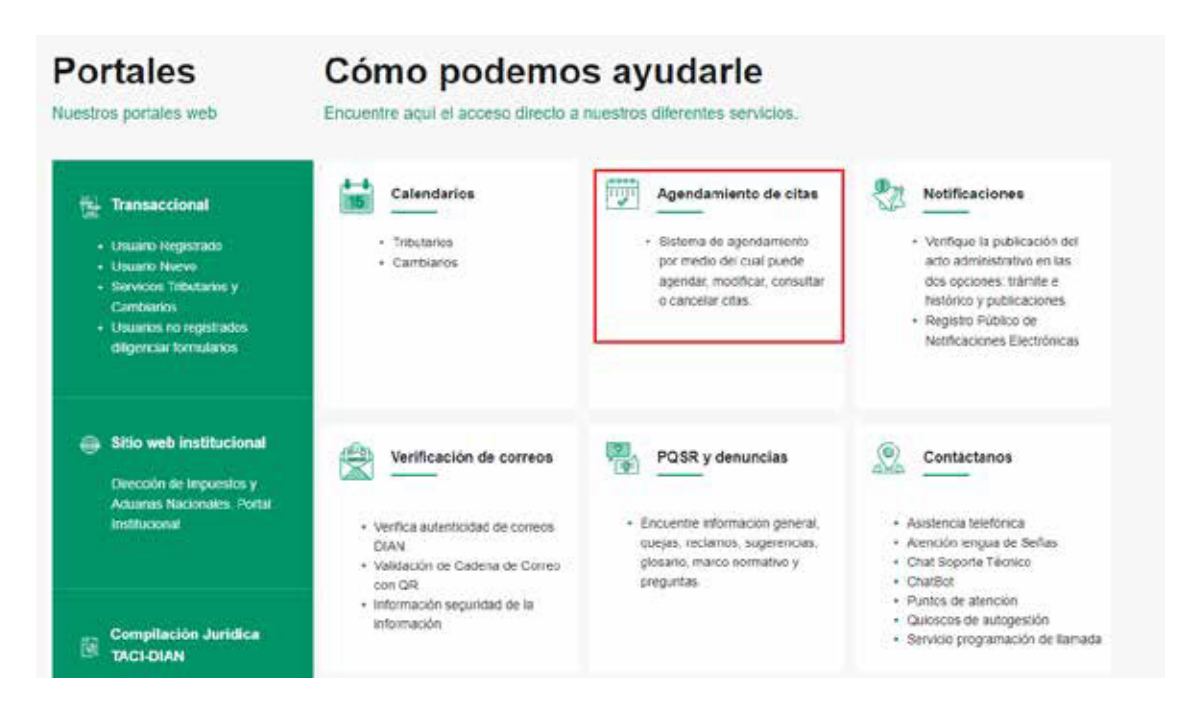

## **2.** Haga clic en Agende aquí la cita.

Tenga presente que el sistema de agendamiento únicamente ofrece citas para el mes en curso; y le mostrará el trámite, servicio, ciudad, fecha y oficina donde hay disponibilidad. Recuerde que todos los trámites y servicios de la DIAN son gratuitos.

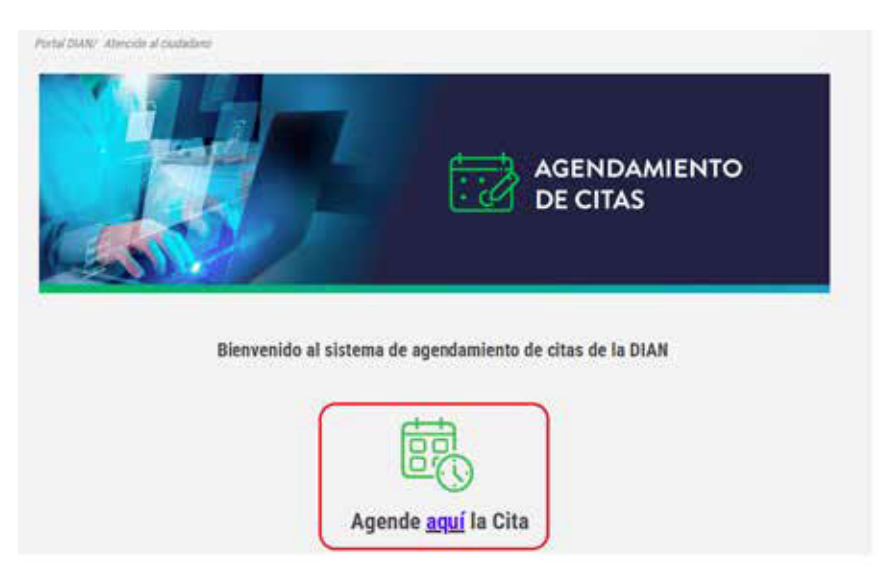

## **3.** En esta pantalla usted tendrá también las opciones de inscribirse al RUT o actualizarlo, en caso de que lo necesite.

Evite desplazamientos, antes de solicitar una cita gestione los trámites, servicios y consultas desde su hogar u oficina.

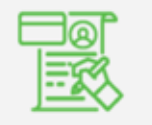

Inscríbase aquí en el RUT

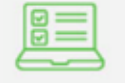

Actualice así su RUT

# **4.** Ahora, revise nuestra política de tratamiento de datos personales, términos y condiciones del servicio. Si está de acuerdo, haga clic en Acepto.

#### AVISO DE PRIVACIDAD

El Aviso de Privacidad, en adelante "el Aviso", establece los términos y condiciones en virtud de los cuales la Dirección de Impuestos y Aduanas Nacionales - DAN, identificada con NIT 800.197.268-4, y con domicilio en la ciudad de Bogotá, en la carrera 8 Nº 6C – 38, realizará el Tratamiento de um datos personales.

El Tratamiento que realizará la DIAN con los datos personales será la recolección, almacenamiento, uso, circulación, transmisión, transferencia, actualización, rectificación y supresión, para las siguientas finalidades: Agendar ditas y gestionar los trámites, servicios y consultas, además, efectuar encuestas de satisfacción sobre los trámites y servicios proporcionados.

Con lo anterior se busca, entre otros, que la DIAN pueda dar cumplimiento a la misión institucional y al desarrollo de las demás funciones consegnadas en el ordenamiento jurídico.

Como Titular de sus datos personales tiene derecho a acceder en forma gratuita a les datos proportionados que hayan sido objeto de Tratamiento, conocer, actualizar y rectificar sus datos personales frente a datos parcieles, inexactos, incompletos, fraccionados, que indurcan a error, o aquellos cuyo tratamiento está exprenamente prohibido o no haya sido autorizado; solicitar prueba de la autorización otorgado (en caso de habería proporcionado), presentar ante la Superintendencia de industria y Comercio (SIC) quejas por infracciones a lo dispuesto en la normatividad vigente, solo en los casos en que sea procedente, revocar la autorización y/o solicitar la supresión del dato, cuando en el Tratamiento no se respeten los principios, derechos y garantías constitucionales y legales, a través de los canales de atención dispuesto en la política de tratamiento de datos personales que se encuentra en la página web oficial uver classory con .

La DWN, en calidad de Responsable del Tratamiento, reconoce y respeta la facultad que tienen los Utulares de datos personales de contestar o no las preguntas que versen sobre datos personales sensibles o datos de niños, niñas y adolescentes. La Entidad se compromete a sub-aguardar la privacidad y confliciencialidad de esta información, asegurando que su tratamiento se realice en estricto complimiento de las finalidades establecidas previamente.

Para conocer nuestra Politica de Tratamiento de Datos Personales y los cambios austanciales que se produzcan en ella, se encuentra publicada en wawudan gouco, en la cual podrá lievar a cabo la consulta de su interés.

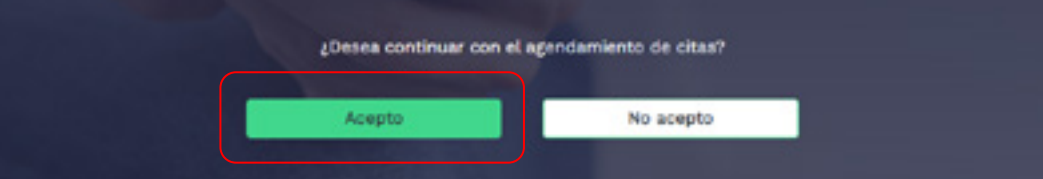

3

## 5. Luego, escoja la opción Solicitar cita.

4

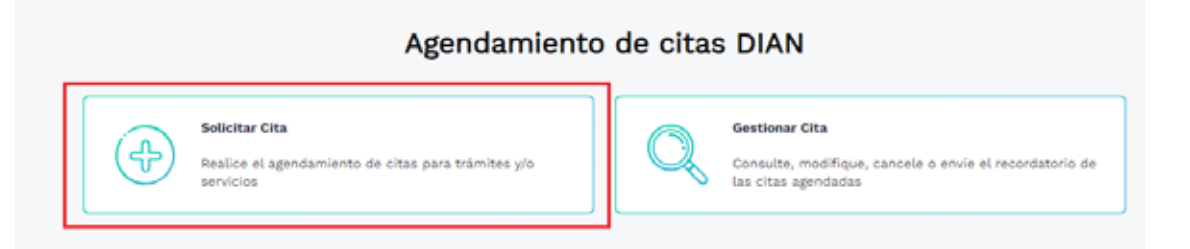

## 6. Encontrará dos opciones para que elija el tipo de atención que necesite según disponibilidad.

Presencial: debe asistir al punto de contacto que escoja.

**No presencial:** atención de trámites y servicios por videoatención, llamada o correo electrónico.

#### Seleccione el tipo de atención:

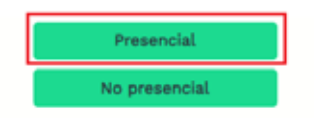

Seleccione el tipo de persona: Jurídica o Natural.

Seleccione el tipo de persona:

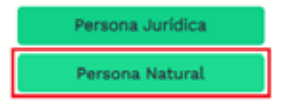

## 7. Escoja el trámite o servicio que necesita hacer.

Seleccione el trámite o servicio:

| Cancelación de la Inscripción en el Registro Único Tributario                |
|------------------------------------------------------------------------------|
| Corrección de errores e inconsistencias en declaraciones y/o recibos de pago |
| Corrección declaración de Importación SYGA                                   |
| Creación y Reactivación de Cuenta SYGA para Importador Directo               |
| Salir                                                                        |

## 8. Escoja cómo quiere agendar su cita: si por Ubicación o por Fecha.

## Agende la cita por:

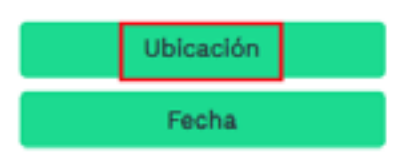

**9.** Al dar clic en Ubicación, escoja la oficina de atención que mejor se le ajuste:

#### Elija la oficina de atención:

| Armenia - Carrera 14 No. 20A - 22                                     | Î |
|-----------------------------------------------------------------------|---|
| Barrancabermeja - Calle 49 No. 9-09, Edificio Luisa                   |   |
| Barranquilla - Calle 77 No. 59 - 35 Centro Empresarial Las Américas 3 |   |
| Bogotá Bima - Autopista Norte No. 232 - 35                            |   |
| Salir                                                                 |   |

## **10.** Al dar clic en Fecha, elija el día de su preferencia.

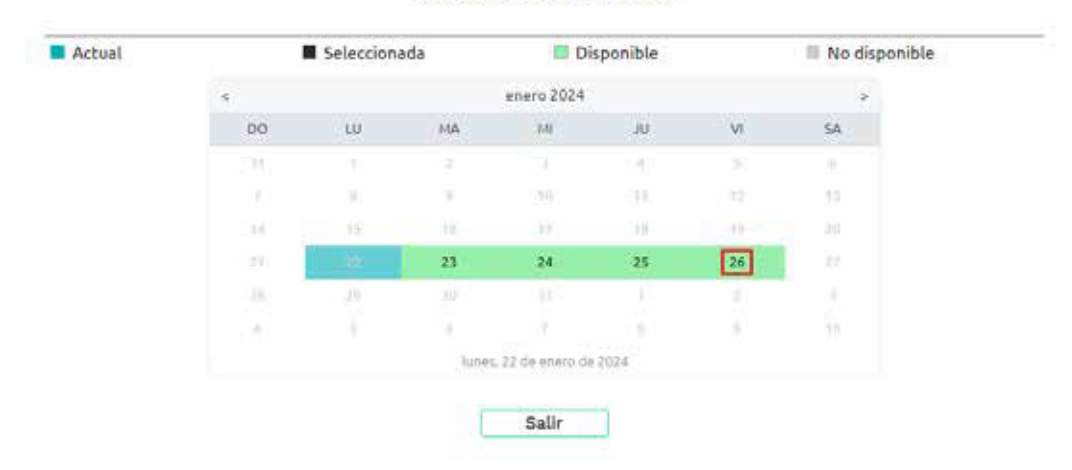

#### Seleccione la fecha:

## **11.** Luego, seleccione la hora.

6

## Seleccione la hora:

|   | 8:30 a. m. |
|---|------------|
|   | 8:45 a.m.  |
| [ | 9:00 a. m. |
|   | 9:15 a. m. |
|   | 9:30 a. m. |
|   | 9:45 a. m. |
| - | 0.lls      |
|   | Saur       |

## 12. Ahora, escriba los datos del titular del trámite o servicio.

Recuerde que esta información es clave para que su cita sea exitosa. Al terminar, haga clic en **Agendar cita** 

| Nombrei .                                                                                                    |
|----------------------------------------------------------------------------------------------------|
| Nombre:                                                                                                    |
| The second second second second second second second second second second second second second second second se |
| Escriba el pomibre                                                                                              |
| Teldfana celular:                                                                                               |
| Escribe el número de celular                                                                                    |
| Confirma correo electrónica:                                                                                    |
| Escribs de nuevo el corres electrónico                                                                          |
| Departamento de residencia:                                                                                     |
| (                                                                                                    |
|                                                                                                    |
|                                                                                                    |
|                                                                                                    |
|                                                                                                    |
|                                                                                                    |

## **13.** El sistema le dará la opción de confirmar los datos.

Al corroborarlos, haga clic en Agendar cita

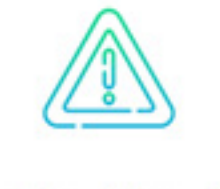

### Confirme los datos de la cita

| Persona Natural   | pción o Actualización RUT |
|-------------------|---------------------------|
| Fecha: 26/01/2024 |                           |
| Hora: 09:00 AM    |                           |

## 14. Finalmente, el sistema creará un código de cita con su información.

Revise el mensaje de confirmación de la cita que la DIAN le envía a la cuenta de correo electrónico que usted registró. Allí constan el trámite o servicio que va a gestionar, las condiciones de atención y el enlace para consultar los requisitos y los documentos soporte.

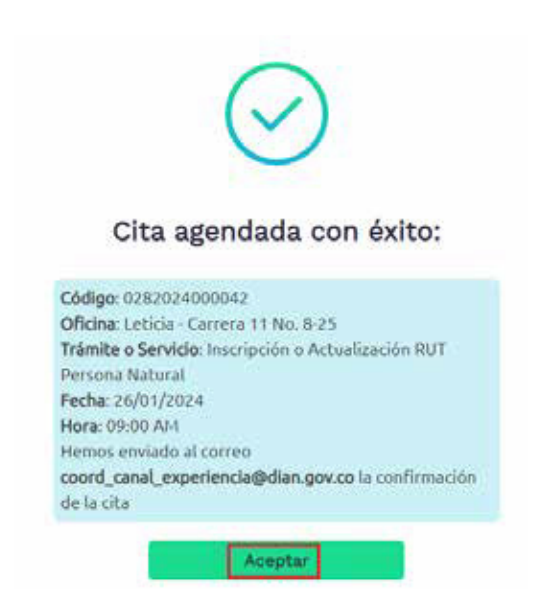

## PASO A PASO

# PARA PEDIR UNA **CITA DE ATENCIÓN** PRESENCIAL Y NO PRESENCIAL

Subdirección de Servicio al Ciudadano en Asuntos Tributarios

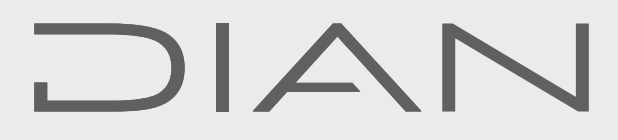

Consulte esta información en: www.dian.gov.coy nuestras redes sociales:

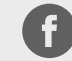

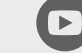

Dian

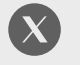

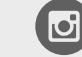

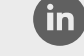

Facebook/diancol

@DianColombia @diancolombia

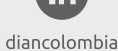